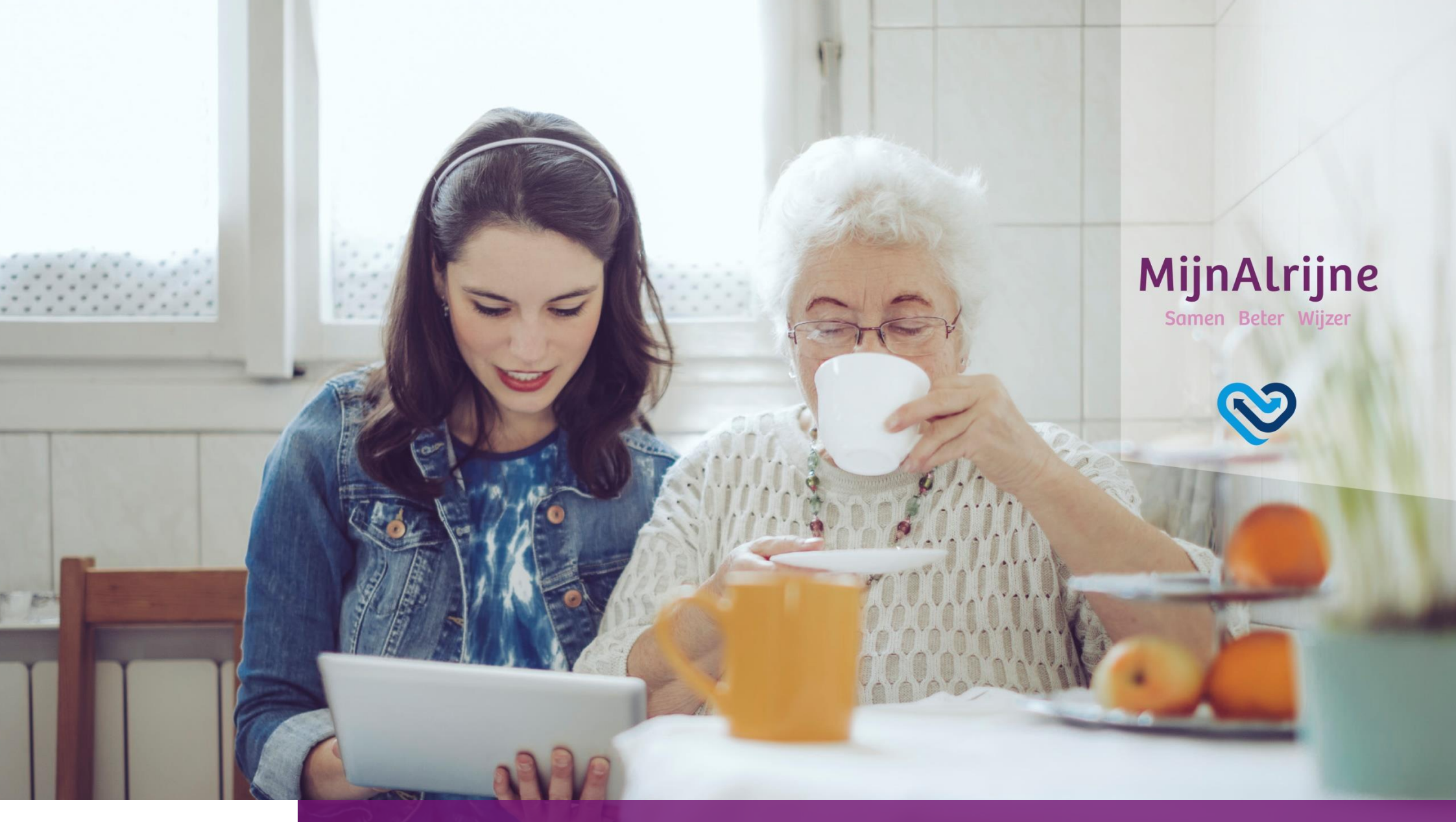

MijnAlrijne

Handleiding voor patiënten

# Inhoudsopgave

| Over MijnAlrijne      | Pag. 2  |
|-----------------------|---------|
| Inloggen en uitloggen | Pag. 3  |
| Welkomstpagina        | Pag. 6  |
| Agenda                | Pag. 8  |
| Dossier               | Pag. 10 |
| Vragenlijsten         | Pag. 14 |
| Mijn gegevens         | Pag. 16 |

# **Over MijnAlrijne**

#### Wat is MijnAlrijne?

MijnAlrijne is een zogenaamd patiëntenportaal. Een portaal is een beveiligde omgeving die te bereiken is via de website van Alrijne. MijnAlrijne is alleen toegankelijk als u patiënt bent van Alrijne en u in het bezit bent van DigiD om in te loggen.

#### Hoe worden uw gegevens beschermd?

Toegang tot uw medische gegevens kan alleen via DigiD. Dit zorgt ervoor dat uw gegevens goed beveiligd zijn en dat uw privacy gewaarborgd is, volgens de Wet bescherming persoonsgegevens.

#### Wat heeft u nodig om in te loggen?

Als u bij Alrijne geregistreerd staat als patiënt, heeft u toegang tot MijnAlrijne. U kunt inloggen in MijnAlrijne met uw DigiD met smsverificatie of de app. U heeft het volgende nodig om gebruik te kunnen maken van MijnAlrijne:

- een computer of telefoon/tablet met internet
- uw DigiD met sms-functie of de DigiD-app
- een mobiele telefoon
- een eigen e-mailadres.

#### Wat is DigiD?

Om in te kunnen loggen in MijnAlrijne, heeft u DigiD met sms-verificatie nodig. Ook kunt u gebruikmaken van de DigiD-app.

#### **DigiD met sms-verificatie**

Het uitbreiden van uw DigiD met extra controle via sms maakt uw DigiD veiliger. Tijdens het inloggen ontvangt u dan via een sms een code. Alleen met die code kunt u DigiD gebruiken. U kunt DigiD met smsverificatie aanvragen via www.digid.nl. U logt in met uw gebruikersnaam en wachtwoord en klikt op de link 'Controle via sms aanvragen'.

#### DigiD-app

Naast DigiD met sms-verificatie bestaat ook de DigiD-app om DigiD veiliger te maken. U bent niet verplicht de app te activeren, maar het is wel veiliger. Wie de app activeert, heeft bij het inloggen met zijn DigiD altijd ook de app op de smartphone of tablet nodig.

Inloggen met de DigiD-app kan op twee manieren:

- Op uw telefoon of tablet logt u in met alleen een pincode. Deze pincode heeft u vooraf ingesteld.
- Of u logt in op de computer, via de app. Dan neemt u eerst een koppelcode over, scant u een QR-code en voert u uw pincode in.

De DigiD-app is er voor Android-apparaten en de iPhone/iPad. U kunt er niet direct mee aan de slag: de app moet eerst worden geactiveerd. Heeft u hulp nodig bij het activeren van de DigiD-app? <u>Op</u> <u>de website van DigiD vindt u een stappenplan.</u>

#### Hoe kunt u contact opnemen?

Heeft u vragen over het gebruik van MijnAlrijne? Of wilt u opmerkingen/suggesties doorgeven? Kijk dan op de pagina <u>Contact</u> voor meer informatie.

# Inloggen en uitloggen

# Inloggen en uitloggen

#### Inloggen

Ga naar <u>www.alrijne.nl/mijnalrijne</u>. Of ga naar <u>www.alrijne.nl</u> en klik op *Ik wil inloggen in MijnAlrijne* onder de afbeelding of *MijnAlrijne* rechtsbovenin.

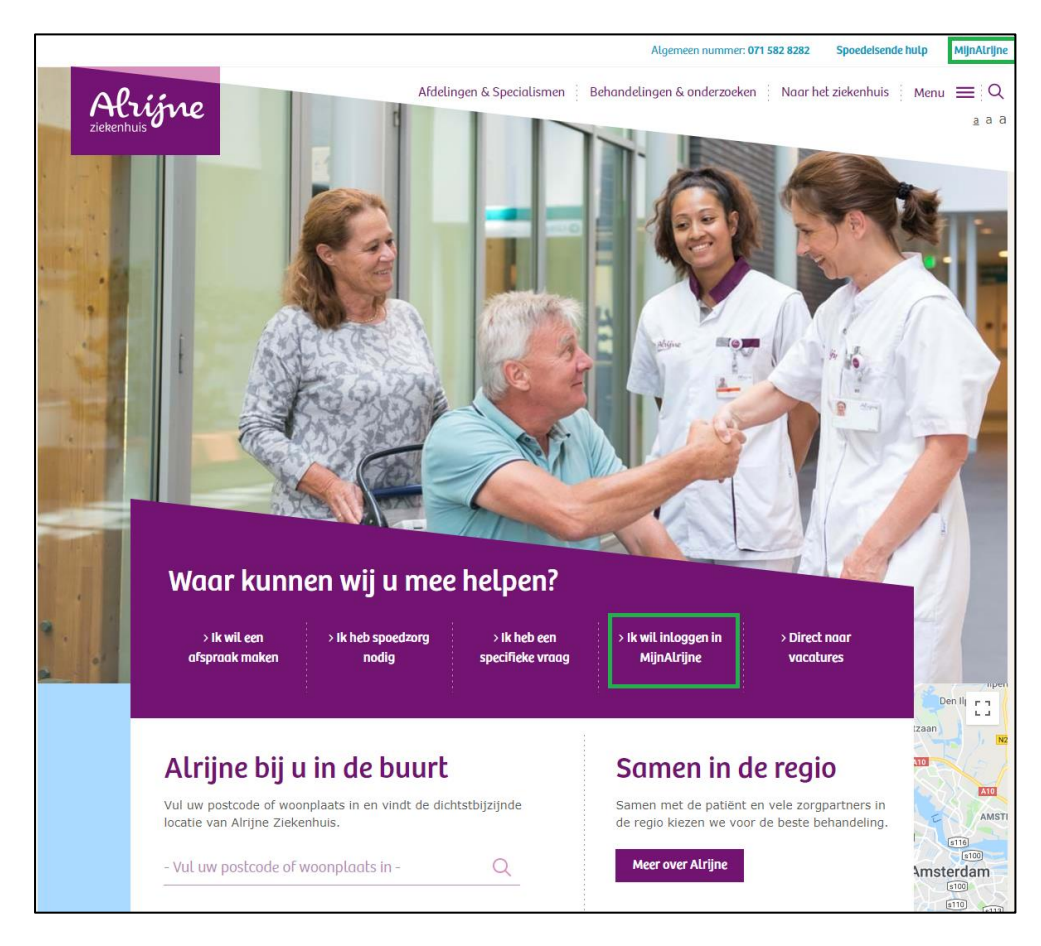

U kunt direct inloggen door te klikken op *Direct inloggen*. Ook vindt u op deze pagina informatie over MijnAlrijne. Scroll naar beneden voor alle ondersteunende informatie.

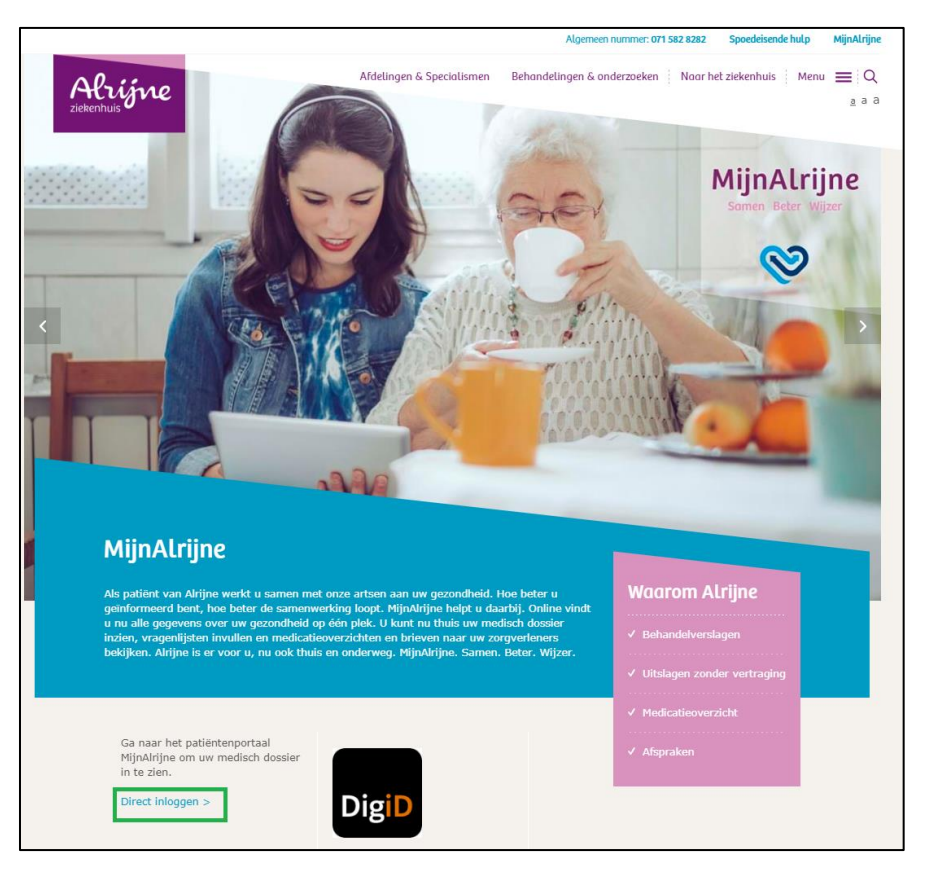

U krijgt nu een scherm te zien van DigiD. Op deze pagina kiest u of u wilt inloggen met controle via de sms of met de DigiD-app:

| Inloggen bij <b>MijnAlrijne</b>                                                                                                    |                                                                                      |
|----------------------------------------------------------------------------------------------------|--------------------------------------------------------------------------------------|
| U heeft nog 15 minuten om in te loggen. Daarna verloopt                                                                                                    | t uw sessie.                                                                         |
| Deze dienst vereist dat u inlogt met een van d<br>Heeft u deze nog niet geactiveerd? De DigiD<br>zelf activeren. Via <u>Mijn DigiD</u> kunt u de contre<br>activeren. | de onderstaande methoden.<br>app kunt u direct in de app<br>ole via sms aanvragen en |
|                                                                                                    | Verplichte velden *                                                                  |
| Inlogmethode *                                                                                                    |                                                                                      |
| O Ik wil inloggen met een controle via sms                                                                                                    |                                                                                      |
| Ik wil inloggen met de DigiD app                                                                                                    |                                                                                      |
| Volgende                                                                                                    | Annuleren                                                                            |
| Nog geen DigiD? Vraag uw DigiD aan                                                                                                    |                                                                                      |
| Vraag en antwoord                                                                                                    |                                                                                      |
| > Ik ben mijn gebruikersnaam vergeten                                                                                                    |                                                                                      |
| Geen antwoord op uw vraag?                                                                                                    |                                                                                      |
| C Bekijk de overige veelgestelde vragen [opent in e                                                                                                    | en nieuw venster] of [ <u>] neem</u>                                                 |
| contact op [opent in een nieuw venster] met de Digi                                                                                                    | iD helpdesk.                                                                         |

#### Inloggen met controle via sms

Het uitbreiden van uw DigiD met extra controle via sms maakt uw DigiD veiliger. Tijdens het inloggen ontvangt u dan via een sms een code. Alleen met die code kunt u DigiD gebruiken. U kunt DigiD met smsverificatie aanvragen via <u>www.digid.nl</u>.

#### Inloggen met de DigiD-app

Inloggen met de DigiD app kan op twee manieren. Op uw telefoon of tablet logt u in met alleen een pincode. Of u logt in op de computer via de app. Dan neemt u eerst een koppelcode over, scant u een QR-code en voert u uw pincode in. Op de website van DigiD vindt u een stappenplan om in te loggen met de app: <u>https://www.digid.nl/over-digid/app/inloggen/stappenplan-inloggen-met-digid-app/</u>

#### Uitloggen

Rechtsbovenin MijnAlrijne vindt u de knop *Uitloggen*. Sluit MijnAlrijne altijd op deze manier af. Als u niets doet in MijnAlrijne, wordt MijnAlrijne na vijftien minuten automatisch afgesloten.

| ijnAtrijne          | Agenda Dossier Vragenlijsten Mijn gegevens Vragen en contact                                                                                                    | A. Test-Zorgportaal Uitloggen                                                        |
|---------------------|----------------------------------------------------------------------------------------------------|--------------------------------------------------------------------------------------|
| A. Test-Zorgportaal | Uw medische gegevens op één plek                                                                                                    | Eerstvolgende afspraak                                                               |
| 1-1-1930<br>Vrouw   | U bent nu op uw persoonlijke pagina van Alrijne Ziekenhuis. MijnAlrijne is een bevelligd<br>patiëntenportaal. Hier heeft u inzage in een deel van uw medisch dossier.                                                 | Telefonische afspraak met: dr. W. Pondaag, neurochirurg<br>Datum: dinsdag 12-02-2019 |
|                     | Vragen en contact<br>Heeft u vragen over het gebruik van MijnAlrijne? U kunt dan contact opnemen met onze<br>Halfvorke, Grans Mehrdeise inn uw medicine vranen eint beschenoorden. Dere ursoen burt u                 | Toon alle afspraken                                                                  |
|                     | stellen aan de zorgverleners van de desbetreffende afdeling.                                                                                                    | Nog te doen                                                                          |
|                     |                                                                                                    | Pljngeneeskunde: NVA baseline meting                                                 |
|                     | Website<br>Op de website www.alrtjne.nl vindt u meer informatie over voorbereidingen, onderzoeken en<br>behandelingen. Ook vindt u hier algemene informatie over ons ziekenhuis en<br>de voorwaarden van Mijndirtjne. | Toon alle vragenlijsten                                                              |

#### Inloggen als gemachtigde

Inloggen als gemachtigde is op dit moment nog niet mogelijk. Zodra deze functionaliteit beschikbaar is, komt er een nieuwe versie van deze handleiding.

# Welkomstpagina

## Welkomstpagina

Nadat u met DigiD heeft ingelogd, komt u op de welkomstpagina terecht. Op deze pagina vindt u aan de rechterkant wanneer uw eerstvolgende afspraak is in Alrijne Ziekenhuis. Als u een vragenlijst moet invullen, vindt u deze ook aan de rechterkant bij *Nog te doen.* 

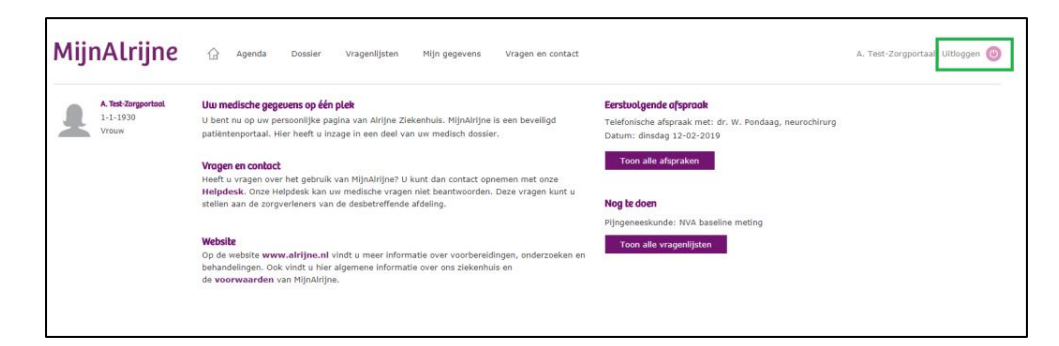

Het hoofdmenu vindt u bovenin MijnAlrijne. Hierin staan de verschillende onderdelen van uw patiëntenportaal:

- Agenda: data voor afspraken, opnames en operaties.
- *Dossier*: met o.a. behandelverslagen, uitslagen en uw medicijnen. Het betreft alleen de gegevens vanaf 25 november 2016.
- *Vragenlijsten*: hier staan vragenlijsten en dagboeken die u kunt invullen.
- *Mijn gegevens*: de gegevens zoals die bij Alrijne Ziekenhuis bekend zijn.
- *Vragen en contact*: heeft u vragen over MijnAlrijne? Klik dan op *Vragen en contact*. U gaat dan naar een pagina op de website waar u verder wordt geholpen.

# Agenda Dossier Vragenlijsten Mijn gegevens Vragen en contact **Uw medische gegevens op één plek** U bent nu op uw persoonlijke pagina van Alrijne Ziekenhuis. MijnAlrijne is een beveiligd

U bent nu op uw persoonlijke pagina van Alrijne Ziekenhuis. MijnAlrijne is een beveiligd patiëntenportaal. Hier heeft u inzage in een deel van uw medisch dossier.

#### Vragen en contact

Heeft u vragen over het gebruik van MijnAlrijne? U kunt dan contact opnemen met onze Helpdesk. Onze Helpdesk kan uw medische vragen niet beantwoorden. Deze vragen kunt u stellen aan de zorgverleners van de desbetreffende afdeling.

#### Website

Op de website **www.alrijne.nl** vindt u meer informatie over voorbereidingen, onderzoeken en behandelingen. Ook vindt u hier algemene informatie over ons ziekenhuis.

Via het huisje kunt u terug naar de welkomstpagina.

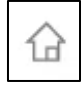

Hierna volgt een toelichting bij ieder onderdeel uit MijnAlrijne.

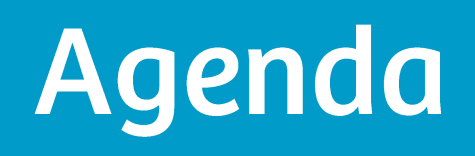

## Agenda

#### Afspraken

U vindt uw ingeplande afspraken onder de kop Afspraken.

| MijnAlrijne                                | 🔒 Ager                                             | ıda (vossier                                                  | Vragenli                 | jsten Mijn gegevens           | Vragen en contact                            |                                        |
|--------------------------------------------|----------------------------------------------------|---------------------------------------------------------------|--------------------------|-------------------------------|----------------------------------------------|----------------------------------------|
| A. Test-Zorgportaal<br>1-1-1930<br>Vrouw   | <b>Afspraken</b><br>Hieronder sta<br>Wilt u uw afs | aan uw afspraken.<br>praak wijzigen of af                     | zeggen? Da               | at kunt u doen tot 24 uur voo | r de afspraak. U kunt op verschillende manie | eren uw afspraak wijzigen of afzeggen: |
| Afspraken<br>Afspraken verleden<br>Opnames | Alrijne Zieker<br>• Telefon<br>• Aan de            | nhuis Leiden<br>nisch bij het afsprak<br>balie van het afspra | enbureau (<br>akenbureau | 071 515 5543)<br>J            |                                              |                                        |
| Opnames verleden                           | Alrijne Zieker                                     | nhuis Leiderdorp/Alp                                          | ohen aan d               | en Rijn                       |                                              |                                        |
| Operaties verleden                         | <ul> <li>Telefon</li> <li>Aan de</li> </ul>        | isch bij een medew<br>balie van de polikli                    | erker van o<br>niek      | le betreffende polikliniek    |                                              |                                        |
| Bezoek Spoedeisende Hulp                   | Daa                                                | Datum                                                         | Tild                     | Bil                           | Rebandel aar/onderzoeb/komer)                | Wear                                   |
| Verwijzing inplannen                       | dinsdag                                            | 12-2-2019                                                     |                          | Polikliniek Neurochirurgie    | dr. W. Pondaag, neurochirurg                 | Telefonische afspraak                  |
|                                            | maandag                                            | 25-2-2019                                                     | 08:30                    | Diëtetiek (route 67)          | Mevr. J. Gijsman, dietiste                   | Leiden                                 |
|                                            | dinsdag                                            | 16-4-2019                                                     | 15:00                    | Polikliniek Cardiologie (rout | e 105) P.J. Jansen, cardioloog               | Leiderdorp                             |

Welke afspraken u in het verleden heeft gehad, vindt u op de pagina *Afspraken verleden* in het menu aan de linkerkant van de pagina. Ziet u een bepaalde afspraak er niet bij staan? Wellicht staat deze op een volgende pagina, zie *Volgende.* 

| A. Test-Zorgportaal      | Afspraken verl | eden  |                                     |                              |                       |
|--------------------------|----------------|-------|-------------------------------------|------------------------------|-----------------------|
| 1-1-1930                 | Datum          | Tijd  | Bij                                 | Behandelaar/onderzoek(kamer) | Waar                  |
| Vrouw                    | 8-2-2019       | 11:52 | Radiologie Leiden                   | Buckykamer 1                 | Leiden                |
| Kaprakan                 | 25-1-2019      |       | Polikliniek Neurochirurgie          | dr. W. Pondaag, neurochirurg | Telefonische afspraal |
| Afsoraken verleden       | 25-1-2019      | 07:00 | Hartrevalidatie                     | Hartrevalidatie Leiderdorp   | Leiderdorp            |
|                          | 3-1-2019       | 13:30 | Diëtetiek                           | Mevr. J. Gijsman, dietiste   | Leiderdorp            |
|                          | 2-1-2019       | 10:05 | Polikliniek Orthopedie              | C.P.J. Visser, orthopeed     | Leiden                |
| Opnames verleden         | 2-1-2019       | 09:30 | Diëtetiek                           | Mevr. J. Gijsman, dietiste   | Leiden                |
| Operaties verleden       | 29-12-2018     | 09:56 | Radiologie Leiderdorp               | Buckykamer 13 SEH            | Leiderdorp            |
| Bezoek Spoedeisende Hulp | 28-12-2018     | 19:29 | Radiologie Leiderdorp               | Echokamer 11                 | Leiderdorp            |
| /erwijzing inplannen     | 28-12-2018     | 17:53 | Spoedeisende Hulp                   | SEH Leiderdorp               | Leiderdorp            |
|                          | 28-12-2018     | 17:53 | Spoedelsende Hulp                   | SEH Leiderdorp               | Leiderdorp            |
|                          | 5-12-2018      | 10:00 | Polikliniek Interne Geneeskunde     | BATF. Gabreels, internist    | Leiderdorp            |
|                          | 5-12-2018      | 09:30 | Functieafdeling Interne Geneeskunde | RR kamer Leiderdorp          | Leiderdorp            |
|                          | 29-11-2018     | 10:00 | Diëtetiek                           | Mevr. J. Gijsman, dietiste   | Leiderdorp            |
|                          | 20-8-2018      | 14:15 | Polikliniek Interne Geneeskunde     | BATF. Gabreels, internist    | Leiderdorp            |
|                          | 20-8-2018      | 13:45 | Functieafdeling Interne Geneeskunde | RR Kamer Leiderdorp          | Leiderdorp            |

#### Opnames (verleden) en Operaties verleden

Uw toekomstige opnames en uw opnames in het verleden zijn net als *Afspraken* te vinden onder twee knoppen in het menu aan de linkerkant van de pagina. Als tijdens een opname ook een operatie is uitgevoerd, vindt u deze informatie ook terug onder de knop *Operaties verleden*.

| MijnAlrijne                              | Agenda                              | Dossier                           | Vragenlijsten | Mijn gegevens                      | Vragen en contact |                         |                           |
|------------------------------------------|-------------------------------------|-----------------------------------|---------------|------------------------------------|-------------------|-------------------------|---------------------------|
| A. Test-Zorgportaal<br>1-1-1930<br>Vrouw | Opnames<br>Opnamedatum<br>11-2-2019 | <b>Behandelaar</b><br>Gabreëls, B | .A.T.F.       | <b>Specialisme</b><br>Interne Gene | eskunde           | <b>Operatief</b><br>Nee | <b>Waar</b><br>Leiderdorp |
| Afspraken                                |                                     |                                   |               |                                    |                   |                         |                           |
| Afspraken verleden                       | _                                   |                                   |               |                                    |                   |                         |                           |
| Opnames                                  |                                     |                                   |               |                                    |                   |                         |                           |
| Opnames verleden                         |                                     |                                   |               |                                    |                   |                         |                           |
| Operaties verleden                       |                                     |                                   |               |                                    |                   |                         |                           |
| Bezoek Spoedeisende Hulp                 |                                     |                                   |               |                                    |                   |                         |                           |
| Verwijzing inplannen                     |                                     |                                   |               |                                    |                   |                         |                           |

#### **Bezoek Spoedeisende Hulp**

Uw bezoek(en) aan de Spoedeisende Hulp zijn apart weergegeven. Klik in het menu aan de linkerkant op *Bezoek Spoedeisende Hulp.* 

|          | A. Test-Zorgportaal | Bezoek Spoede | isende Hulp  |             |       |
|----------|---------------------|---------------|--------------|-------------|-------|
|          | 1-1-1930            | Datum         | Behandelaar  | Specialisme | Waar  |
|          | viouw               | 28-12-2018    | Henkus, H.E. | Orthopedie  | Leide |
| Afsprake | n                   |               |              |             |       |
| Afsprake | n verleden          |               |              |             |       |
| Opnames  | 5                   |               |              |             |       |
| Opnames  | s verleden          |               |              |             |       |

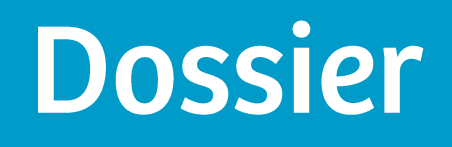

### Dossier

Onder *Dossier* vindt u in het menu aan de rechterkant de volgende onderdelen:

- Allergieën
- Behandelverslagen
- Brieven
- Medicijnen
- Uitslagen

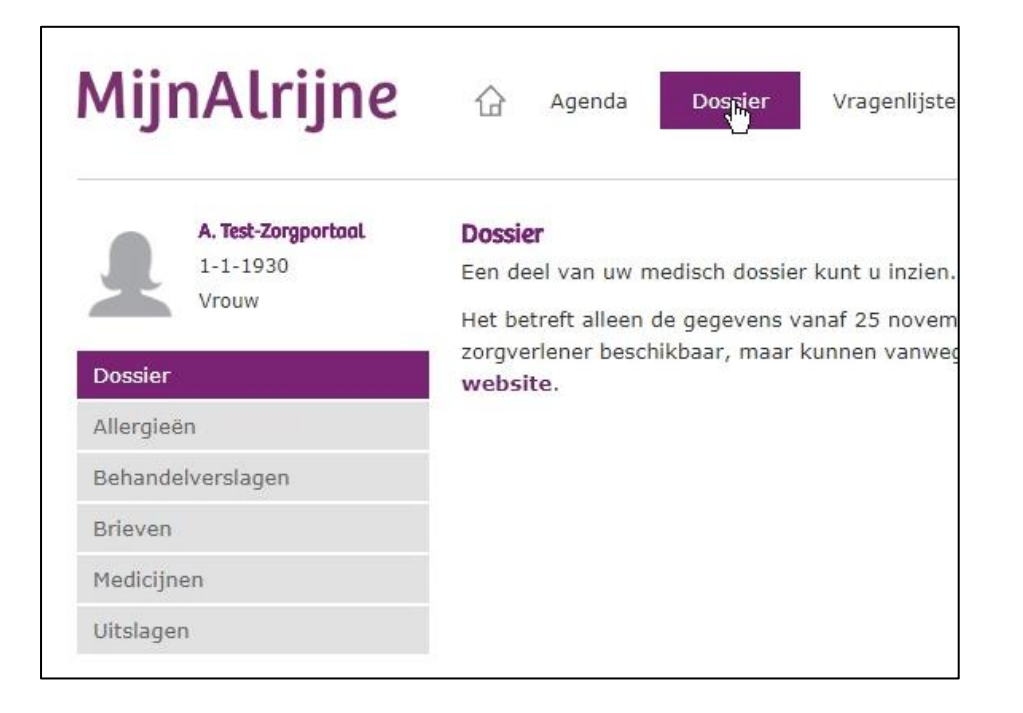

#### Allergieën

Op de pagina *Allergieën* vindt u een overzicht van de allergieën die bij ons bekend zijn. Heeft u een allergie die niet in het overzicht staat? Dan kunt u dit aangeven bij uw eerstvolgende afspraak. Staat uw allergie er wel bij, maar is deze nog niet bevestigd door uw arts? Dan kunt u ook hierom vragen bij uw eerstvolgende afspraak.

| MijnAlrijne                              | 🔂 Agenda Dossier Vragenli                                                                                          | sten Mijn gegevens                                         | Vragen en contact                                              |                                                                                     |                                 |
|------------------------------------------|----------------------------------------------------------------------------------------------------|------------------------------------------------------------|----------------------------------------------------------------|-------------------------------------------------------------------------------------|---------------------------------|
| A. Test-Zorgportaal<br>1-1-1930<br>Vrouw | <b>Allergieën</b><br>Hier staan allergieën die bij ons bekend zijr<br>In de kolom 'Bevestigd door arts' staat of u | Heeft u een allergie die n<br>v allergie bevestigd is door | et in onderstaand overzicht s<br>uw arts. Is uw allergie nog n | itaat? Geeft u dit dan aan bij uw ee<br>niet bevestigd? Vraag hierom bij de         | erstvolgende afs                |
| Dossier                                  | Ernst van de allergie                                                                                              |                                                            |                                                                |                                                                                     |                                 |
| Allergieën ,Ju                           | In het overzicht ziet u de kolom 'Ernst'. In e                                                                     | eze kolom kunnen de waa                                    | den 'mild', 'matig' en 'ernstig                                | )' staan. Deze waarden houden het                                                   | volgende in:                    |
| Behandelverslagen                        | <ul> <li>Mild: Huidklachten zoals jeuk, huiduit</li> </ul>                                                         | lag over het hele lichaam                                  | en/of zwelling over het hele li                                | ichaam tot aan de lippen.                                                           |                                 |
| Brieven                                  | <ul> <li>Matig: Bovenstaande verschijnselen r<br/>en/of diarree.</li> </ul>                                        | et daarbij zwelling van de                                 | lippen en/of tong, misselijkhe                                 | eid, braken, licht gevoel in het hool                                               | fd, niet-uitstrale              |
| Medicijnen                               | Ernstig: Een piepende ademhaling, ko                                                                               | tademigheid, moeite met                                    | slikken, heesheid, onduidelijk                                 | <e benauwdheid,="" blau<="" en="" of="" spraak="" td=""><td>we verkleuring</td></e> | we verkleuring                  |
| Uitslagen                                | flauwvallen, incontinentie, bewusteloo<br>Registratiedatum Allergie                                                | sheid en ernstige hartritm<br>Er                           | stoornissen. Deze verschijns<br><b>nst</b>                     | elen kunnen in combinatie zijn met<br>Bevestigd door arts                           | t de verschijnse<br>Toelichting |

In het overzicht vindt u *Ernst* in de derde kolom. In deze kolom heeft de zorgverlener aangegeven hoe ernstig uw allergie is. In deze kolom kunnen de volgende waarden staan: mild, matig en ernstig. Boven de kolom in het tekstveld wordt uitgelegd wat deze waarden inhouden.

| Ernst |  |  |
|-------|--|--|
| Mild  |  |  |
| Mild  |  |  |

#### Behandelverslagen

Hier kunt u lezen wat de zorgverlener in uw medisch dossier heeft geschreven tijdens een polikliniekbezoek, ziekenhuisopname of telefonisch consult. Deze informatie kan bijvoorbeeld gaan over uw medische klachten en uw medicijnen. U vindt uw behandelverslag niet direct na uw afspraak in MijnAlrijne. *Behandelverslagen* worden elke dag om middernacht gepubliceerd.

De verslagen staan in chronologische volgorde, het laatste consult staat bovenaan. De behandelaar vult zijn bevindingen in aan de hand van verschillende categorieën. Deze categorieën vindt u onder het kopje *onderdeel*. De inhoud van elke categorie vindt u in de rechterkolom. Het verslag van één consult vindt u in meerdere (wit en lichtgrijs gekleurde) rijen. Let hierbij goed op de data in de eerste kolom.

*TIP! Leest u bij Behandelverslagen medische termen die u niet begrijpt? Misschien helpt de informatie op de pagina www.alrijne.nl/mijnalrijne/medischetermen u.* 

| Mi     | jnAlrijne                                       | ☆ Agenda                                                   | a Dossier V                                                     |
|--------|-------------------------------------------------|------------------------------------------------------------|-----------------------------------------------------------------|
| 9      | <b>A. Test-Zorgportaal</b><br>1-1-1930<br>Vrouw | <b>Behandelversi</b><br>Hier kunt u leze<br>De behandelaai | <b>agen</b><br>en wat de zorgverlene<br>r vult zijn bevindinger |
| Doss   | ier                                             | Datum                                                      | Auteur                                                          |
| Aller  | gleën                                           | 23-1-2019                                                  | Applicatiebeheer                                                |
| Beha   | ndelverslagen ( <mark>h</mark>                  |                                                            | Mamma                                                           |
| Briev  | /en                                             |                                                            |                                                                 |
| Medi   | cijnen                                          |                                                            |                                                                 |
| Uitsla | agen                                            |                                                            |                                                                 |

#### Brieven

Alrijne verstuurt informatie over u naar andere zorgverleners. U vindt hier bijvoorbeeld brieven aan uw (huis)arts of bepaalde verslagen. Bij *Categorie* kunt u lezen om wat voor brief het gaat. Klik op *Open als PDF* helemaal rechts om het document te openen en eventueel op te slaan.

#### Open als PDF

#### Medicijnen

Bij *Medicijnen* kunt u een keuze maken tussen *Actuele, Geplande* en *Gestopte* medicijnen. Bij *Actueel* staan de medicijnen die u op dit moment gebruikt en in Alrijne Ziekenhuis bekend zijn. Bij *Geplande medicijnen* vindt u de medicijnen die uw behandelaar voor u heeft

ingepland. Bij *Gestopte medicijnen* vindt u de medicijnen die eerder in Alrijne Ziekenhuis zijn voorgeschreven, maar die u nu niet meer gebruikt.

| MijnAlrijne                              | Agenda Dossier Vragenlijsten Mijn gegevens Vragen en contact                                                                                       |                                                                                                    |
|------------------------------------------|----------------------------------------------------------------------------------------------------|----------------------------------------------------------------------------------------------------|
| A. Test-Zorgportool<br>1-1-1930<br>Vrouw | Actuele medicijnen<br>Actuele medicijnen zijn medicijnen die u momenteel gebruikt en in Alrijne Ziekenhuis bekend<br>zijn.<br>Bekijk het overzicht | Gestopte medicijnen<br>In dit overzicht staan alle medi<br>Ziekenhuis, maar nu niet meer<br>Bekijk het overzicht |
| Allergieën                               |                                                                                                    |                                                                                                    |
| Behandelverslagen                        | Geplande medicijnen                                                                                                    |                                                                                                    |
| Brieven<br>Medicijnen<br>Uitslagen       | In dit overzicht staan alle medicijnen die uw behandelaar voor u in de toekomst gepland heeft.<br>Bekijk het overzicht                             |                                                                                                    |

#### Uitslagen

In dit onderdeel leest u de uitslagen van verschillende onderzoeken die zijn gedaan. U kunt hierbij denken aan onderzoek van uw urine, bloed of weefsel. Van beeldvormend onderzoek (zoals een echo of MRI) vindt u alleen verslagen in tekst, geen foto's of filmpjes. Houdt u er rekening mee dat alle uitslagen direct te zien zijn. Ook als uw zorgverlener de uitslagen nog niet met u heeft besproken. U bepaalt zelf of u de uitslagen vooraf wilt bekijken. Uw zorgverlener vertelt u tijdens de volgende afspraak wat de uitslagen betekenen.

Als u op *Uitslagen* klikt, krijgt u eerst een pagina te zien met meer uitleg. Als u deze informatie heeft gelezen en begrepen, kunt u klikken op de knop *Ga door*.

#### 13

#### Radiologie In dit laboratorium meten en beoordelen laboratoriumspecialisten de hoeveelheden stoffen die Bent u voor een onderzoek op in bloed, urine en andere lichaamsvochten aanwezig zijn. Bij Radiologie kunt u denken aa echografie. Bekijk uw uitslagen Bekijk uw uitslagen Medisch Microbiologisch Laboratorium Nucleaire Geneeskunde Bij het microbiologisch onderzoek, wordt onderzoek gedaan naar micro-organismen Bij de afdeling Nucleaire Genee (bijvoorbeeld bacteriën, schimmels, virussen) die bij de mens infecties kunnen veroorzaken. uitslagen van deze afdeling zijn Bekijk uw uitslagen Bekijk uw uitslagen Pathologie Op de afdeling Pathologie van Alrijne worden diagnoses gesteld door weefsels en cellen te onderzoeken. Het materiaal verkrijgen we bijvoorbeeld bij een operatie, een scopie (kijkoperatie) of een punctie. Bekijk uw uitslagen

TIP: Leest u bij Behandelverslagen medische termen die u niet begrijpt? Misschien helpt de informatie op de pagina www.alrijne.nl/mijnalrijne/medischetermen u.

TIP: Wilt u ook uw foto's en/of filmpjes inzien? Ga voor meer informatie naar: https://www.alrijne.nl/naar-het-ziekenhuis/aanvraagbeeldmateriaal

#### Uitslager

Via het portaal kunt u uw uitslagen bekilken. Hier kunnen ook uitslagen bij staan die uw zorgverlener nog niet met u heeft besproken. Dit kan moeilijk voor u zijn. U kiest zelf of u de uitslagen vóór de afspraak met uw zorgverlener bekijkt of dat u wacht tot de zorgverlener de uitslagen aan u vertelt.

Wilt u de uitslag bekijken voor uw afspraak met de arts? Wil raden aan om een geschikt moment te kiezen om de uitslag in te zien. Soms is het filn dat er iemand bil u aanwezig is. Ook kunt u ervoor kiezen om niet direct de uitslag in te zien, maar bijvoorbeeld een dag voor uw vervolgafspraak.

Heeft u vragen over een uitslag?

Deze vragen kunt u stellen aan de zorgverleners van de desbetreffende afdeling. Wellicht kunt u uw medische vraag stellen tijdens uw volgende afspraak in het ziekenhuis. Kunt u hier niet mer wachten, dan kunt u telefonisch contact opnemen met de desbetreffende afdeling. De telefoonnummers vindt u op onze website. Door de werkzaamheden van artsen kunnen zij patiënten niet altijd direct te woord staan.

Goed om te weten

Gilidoor

Om de uitslag te kunnen begrijpen, is het belangrijk dat uw zorgverlener u heeft verteld waarom het onderzoek nodig is en welke uitslagen u kunt verwachten

- · Het is bij spannende uitslagen belangrijk dat u weet wanneer uw zorgverlener deze met u bespreekt.
- · Een uitslag zegt niet alles. Een arts gebruikt vaak meer informatie om uw klachten te beoordelen.
- Als uitslagen afwijkend zijn, betekent dit niet altijd dat dit slecht is. Uw arts kan hier meer over vertellen. · Moet u met spoed behandeld worden? Dan neemt uw zorgverlener altijd direct contact op.

Twijfelt u of u uw uitslag wilt inzien? Lees dan ook de informatie op onze website.

Door op onderstaande knop te klikken, geeft u aan dat u begrepen heeft wat hierboven staat. U gaat nu door naar de uitslagenpagina

U krijgt vervolgens een overzicht van de afdelingen waar de onderzoeken gedaan kunnen zijn. U kunt kiezen uit:

- Klinisch Chemisch Laboratorium
- Medisch Microbiologisch Laboratorium •
- Pathologie
- Radiologie ٠
- Nucleaire Geneeskunde

Bij elke afdeling staat een beschrijving van deze afdeling. U kunt vervolgens klikken op de knop Bekijk uw uitslagen bij de afdeling dat van toepassing is.

Bijna alle uitslagen zijn direct beschikbaar in MijnAlrijne. Alleen de uitslagen van Radiologie en Nucleaire Geneeskunde zijn na negen dagen beschikbaar. Voor alle uitslagen geldt dat uw zorgverlener bij uw volgende afspraak meer over de betekenis van de uitslag kan vertellen.

TIP: U bepaalt zelf of u de uitslagen vooraf wilt bekijken. Het kan zijn dat u dit prettiger vindt, zodat u zich bijvoorbeeld beter kunt voorbereiden. Uiteraard kunt u er ook voor kiezen om de resultaten niet thuis te bekijken en deze te horen van de zorgverlener. Twiifelt u hierover? Lees meer hierover op onze website: https://www.alrijne.nl/mijnalrijne/verantwoordomgaan

Klinisch Chemisch Laboratorium

Vragenlijsten

## Vragenlijsten

Bent u gevraagd een vragenlijst of een dagboek in te vullen? Deze verzoeken staan bij *Vragenlijsten*. Hier vindt u terug welke vragenlijsten nog ingevuld moeten worden, en welke u eerder heeft ingevuld. Ziet u niets staan? Dan zijn er op dit moment geen vragenlijsten of dagboeken voor u.

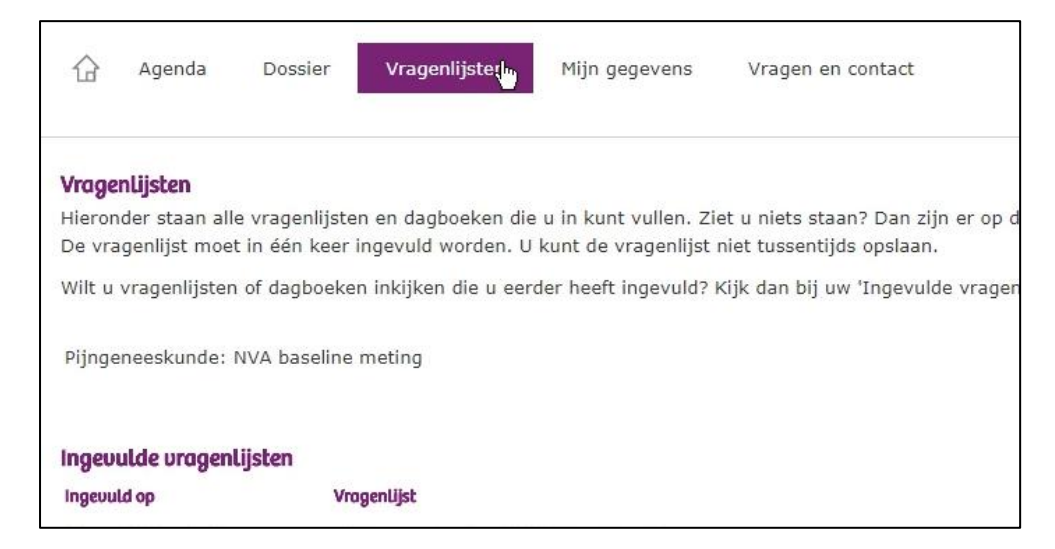

De vragenlijst moet in één keer ingevuld worden. U kunt de vragenlijst niet tussentijds opslaan. Bij *Ingevulde vragenlijsten* ziet u vragenlijsten of dagboeken die u eerder heeft ingevuld.

# Mijn gegevens

# Mijn gegevens

Op deze pagina kunt u uw persoonlijke gegevens bekijken. Sommige gegevens kunt u wijzigen: uw mobiel nummer en uw e-mail. Ziet u gegevens die niet kloppen en kunt u deze niet aanpassen? Dan kunt u dit bij uw eerstvolgend bezoek doorgeven bij de Patiëntenregistratie, te vinden in de centrale hal van het ziekenhuis op alle locaties.

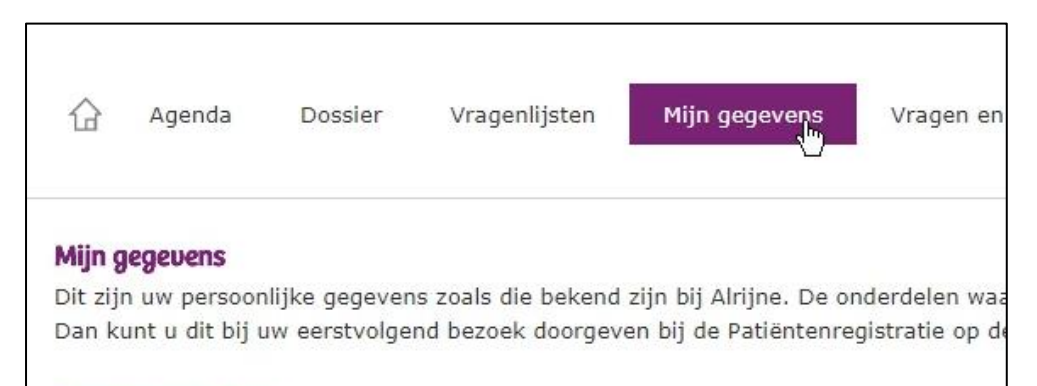

Persoonsgegevens